# Sonny West Conference Center Reservation

To submit a request to reserve the Sonny West Conference Center, log into Archibus and submit a work order using the "Sonny West Conference Center" problem type. Outline your request in the description and be sure to attach the *Application to Use the Sonny West Conference Center* pdf form to the work order. For more information on how to fill out the work order and attach the form, follow the steps below.

# To login to Archibus

- 1. Access the login screen at: <u>https://buildingoperations.nashville.gov</u>
- 2. In the format of username@domain, enter the username and domain given to you by Metro ITS
  - Example: JSMITH@NASHVILLE
  - This login is NOT the same as your email address
  - The username and domain will match those you use to sign into your Metro computer
  - Domains include: DCSO, JISORG, METROPD, and NASHVILLE

| JSMITH@NASHVILLE                  |         |
|-----------------------------------|---------|
| Enter your username@domain        |         |
| <b></b>                           |         |
| Enter your password (case-sensiti | ve)     |
|                                   | Sign In |

3. Enter your password (your Metro network password provided to you by ITS) and click the "Sign In" button, or hit the Enter key

# **Entering the Request**

- 4. Once logged in, you will see the Maintenance Work Request screen. Use the information below to properly complete your request to reserve the Sonny West Conference Center
  - *Requested By* this field will already be populated with your name
  - *Requestor Phone* enter your phone number using digits only, the dashes will be entered automatically
  - Location select the location of the Sonny West Conference Center
    - Building Howard Office Building
    - *Floor* First Floor
    - o *Room* 1059
  - Describe the Location this field can be left blank or enter "Sonny West Conference Center"
  - Problem Type SONNY WEST CONFERENCE CENTER
  - Description use this space to outline the date(s) and time(s) you are requesting, along with any other information relevant to your request
  - ★ Before submitting your request, be sure to attach the completed *Application to Use the Sonny* West Conference Center pdf form

# Attaching the Application to Use the Sonny West Conference Center pdf form

- 5. Be sure you have completed the *Application to Use the Sonny West Conference Center* form and that it is saved to your computer
- 6. At the bottom of the Maintenance Work Request screen, click the "Attach Documents" button (located beside the orange "Submit" button)
- 7. On the Add Documents window, click the blue arrow beside the Document 1 field
- 8. Next, click the "Choose File" button on the Check In New Document window
- 9. Find and select your saved application and click the "Open" button to load your application; the screen will show that the file has been loaded and will be stored under a new name. Click the "OK" button to continue.

| Check In New Document                                                                           |                                       |
|-------------------------------------------------------------------------------------------------|---------------------------------------|
| Document File<br>Choose File SONNY WES FORM.pd<br>The system will store this file under the nam | f<br>es: activity_log-123284-doc2.pdf |
| Description                                                                                     |                                       |
|                                                                                                 |                                       |
| Set Lock Status CLocked  Unlocked                                                               | ~                                     |
|                                                                                                 | OK Cancel                             |

10. The loaded file will show with its new name beside the Document 1 field; use the blue X to delete the document, if needed, and the blue up arrow to reattach

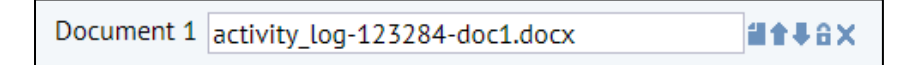

11. Click the "OK" button to return to the Maintenance Work Request screen; the file will now be attached to the work order

# **Submitting Your Request**

12. Click the orange "Submit" button on the Maintenance Work Request screen to submit your request

# After Your Request Is Submitted

After your request has been submitted, someone will reach out to you to let you know if the dates you have requested are available.

# **Contact Information**

If you have any questions about using Archibus, please contact <u>ArchibusTechSupport@nashville.gov</u>.

If you have any questions about reserving the Sonny West Conference Center, please contact <u>Bridget.Galvin@nashville.gov</u> or <u>Joni.Estes@nashville.gov</u>.